## Мелодия при звонке сотрудникам

Вы можете установить мелодии, которые будут проигрываться при звонках на номера отдельных сотрудников.

Для установки мелодии для сотрудника выполните следующие шаги:

**Шаг 1.** Нажмите на имя учетной записи и выберите пункт «Настройка компании» в выпадающем окне.

**Шаг 2.** На странице «Настройка компании» найдите раздел «Информирующие мелодии» и добавьте одну или несколько мелодий в блок «Мелодии при звонке сотрудникам».

| Мелодии при звонке сотрудникам |                            |                              |                             |  |  |  |  |
|--------------------------------|----------------------------|------------------------------|-----------------------------|--|--|--|--|
| Сотрудники<br><b>40</b>        | Мелодии<br><b>21 из 21</b> | Стоимость в месяц<br>2 400 ₽ | <b>ДОБАВИТЬ МЕЛОДИЮ</b>     |  |  |  |  |
| Назначена для 3 сотрудников    |                            | Назначена для 3 сотрудников  | Назначена для 3 сотрудников |  |  |  |  |
| Мелодия по                     | умолчанию 🗸                | Мелодия по умолчанию 🗸       | Мелодия по умолчанию ~      |  |  |  |  |
| Назначена для 3 сотрудников    |                            | Назначена для 3 сотрудников  | Назначена для 3 сотрудников |  |  |  |  |
| Мелодия по                     | умолчанию 🗸                | Мелодия по умолчанию ~       | Мелодия по умолчанию 🗸      |  |  |  |  |

Шаг 3 Перейдите в раздел основного меню «Номера», выберите из списка интересующий вас номер. В настройках номера сотрудника активируйте флаг «Мелодия при звонке сотруднику» и выберите из выпадающего списка мелодию, которую будут слышать звонящие абоненты.

| Опции для номера                                                                                                    | $\bigcirc$     | Короткая нумерация                                                                                                    |                                                           |  |  |
|----------------------------------------------------------------------------------------------------|----------------|----------------------------------------------------------------------------------------------------|-----------------------------------------------------------|--|--|
|                                                                                                    | 0              | Подстановка многоканального<br>номера при исходящих вызовах                                                                   |                                                           |  |  |
|                                                                                                    | Эапись звонков |                                                                                                    |                                                           |  |  |
|                                                                                                    | $\bigcirc$     | Мелодия при звонках сот                                                                                                    | грудникам                                                 |  |  |
|                                                                                                    |                | В настройках профиля выберит<br>вместо гудков при звонке и пер<br>сотрудника                                                  | е мелодию для проигрывания<br>реадресации вызова на номер |  |  |
|                                                                                                    |                | Информировать клиента<br>при исходящем вызове                                                                                 | о записи разговора                                        |  |  |
|                                                                                                    |                | Информируем о том, что при от<br>автоинформирования о произв<br>Клиент самостоятельно несет с<br>возникновении жалоб и претен |                                                           |  |  |
| Для добавленных абонентов опции работают в ограниченном режиме.<br>Подробнее об ограничения в пользовательской документации |                |                                                                                                    |                                                           |  |  |

Вы можете удалить или изменить мелодию, нажав на стрелку в блоке мелодии на странице «Настройка компании», и выбрав соответствующее действие.

| Мелодии при звонке сотрудникам |                            |                                     |                             |  |  |  |  |
|--------------------------------|----------------------------|-------------------------------------|-----------------------------|--|--|--|--|
| Сотрудники<br><b>40</b>        | Мелодии<br><b>21 из 21</b> | Стоимость в месяц<br><b>2 400 ₽</b> | ДОБАВИТЬ МЕЛОДИЮ            |  |  |  |  |
| Назначена для 3 сотрудников    |                            | Назначена для 3 сотрудников         | Назначена для 3 сотрудников |  |  |  |  |
| Мелоди                         | ия по умолчанию 🗸          | Мелодия по умолчанию ~              | Мелодия по умолчанию ~      |  |  |  |  |
| <b>Н</b> азначен               | Скачать запись             | Назначена для 3 сотрудников         | Назначена для 3 сотрудников |  |  |  |  |
|                                | Удалить запись             | Мелодия по умолчанию ~              | Мелодия по умолчанию ~      |  |  |  |  |
| 1                              | Выбрать новую запись       |                                     |                             |  |  |  |  |

**Обратите внимание:** при удалении мелодии необходимо также снять флаг «Мелодия при звонке сотруднику» в настройках номера или на странице «Тариф и опции» на вкладке «Опции для номеров».

Подробнее о тарификации смотрите раздел «Стоимость тарифов».